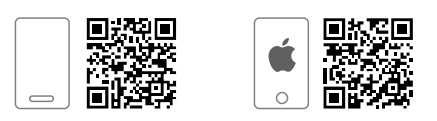

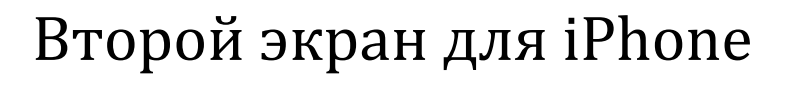

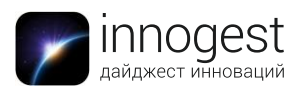

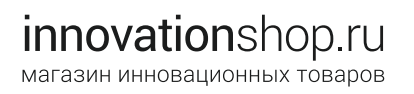

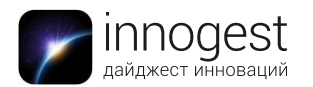

# Описание

PopSLATE представляет собой дополнительный экран для iPhone 6 с диагональю 4 дюйма, который можно использовать в качестве читалки или для отображения различной информации: карт проезда, списка покупок, фотографий. Для этого гаджет оснащен Bluetooth.

Экран создан по технологии электронных чернил (E-ink), не искажает изображение при изменении угла наклона и устойчив к деформациям. Он имеет крайне низкое энергопотребление, а потому использование его вместо основного экрана позволяет радикально продлить время работы батареи смартфона. Кроме того, чехол имеет собственный аккумулятор на 240 мАч, которого хватает на 7 дней использования. При необходимости данный аккумулятор может стать резервным питанием для самого смартфона.

# Характеристики

- Тип устройства: чехол для смартфона
- Совместим с iPhone 6
- Сертифицирован Apple
- Работает на основе Bluetooth
- 4-дюймовый ударопрочный экран на основе электронных чернил
- Высокопрочный материал, полная защита корпуса смартфона
- Зарядка посредством micro-USB
- Батарея емкостью 240 мАч дает примерно 7 дней работы от одной зарядки
- Кнопка включения режима слайд-шоу
- Беспроводное обновление необходимого программного обеспечения

# Инструкция по применению

# Установка popSLATE на смартфон

Чехол popSLATE имеет конструкцию слайдера, поэтому НЕ ПЫТАЙТЕСЬ защелкнуть его на корпусе смартфона. Это может повредить ваш popSLATE или ваш телефон. Вместо этого следуйте данной инструкции:

1. Высвободите нижний бампер, чтобы открыть чехол.

2. Разделите две половинки чехла, разведя их в стороны.

3. Поместите ваш смартфон в чехол. Выровняйте положение линз камеры аппарата с защитными прорезями на правой стороне чехла.

4. Поместите нижний бампер на место, аккуратно надавив на него.

# Включение popSLATE

1. Зарядите popSLATE с помощью идущего в комплекте кабеля micro-USB в течение как минимум двух часов.

2. Нажмите и удерживайте кнопку включения на правой стороне чехла в течение трех секунд.

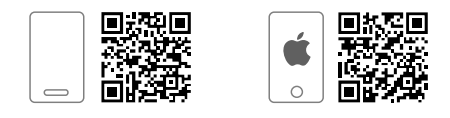

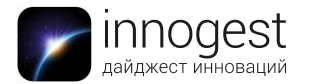

**Примечание**: после этого вам больше никогда не потребуется включать или отключать ваш popSLATE – чехол будет активен все время.

## Скачивание приложения popSLATE

1. Скачайте приложение popSLATE из App Store.

2. Как только приложение будет установлено, нажмите иконку popSLATE, чтобы запустить его.

3. Приложение последовательно проведет вас по всем шагам, необходимым для начала работы с системой popSLATE.

#### Создание личного аккаунта

1. Введите имя пользователя, действующий e-mail и пароль. Ваша электронная почта будет использоваться только для уведомлений и программных апдейтов. Разработчик гарантирует вам конфиденциальность сообщенных сведений.

2. Вы увидите приветственную страничку Welcome.

**Примечание**: обратите внимание, что использование приложения popSLATE свидетельствует о вашем согласии с условиями пользования (Terms of Use) и политикой конфиденциальности (Privacy Policy) разработчиков.

#### Редактирование личного аккаунта

1. Введите свой e-mail, имя пользователя или сбросьте свой пароль.

2. Вы можете управлять своими настройками совместного пользования с помощью опции Share new pops by default.

**Примечание**: также вы можете сбросить свой пароль на вкладке Account.

#### Установка соединения через Bluetooth

1. Нажмите Get started на приветственной страничке приложения.

2. Удостоверьтесь, что ваш popSLATE заряжен, а Bluetooth включен в настройках iOS.

3. Нажмите Connect и выберите в появившемся диалоговом окне Select An Accessory.

4. Выберите свой popSLATE в предложенном списке.

5. Когда появится уведомление Bluetooth pairing request, нажмите Pair.

6. Как только popSLATE установит соединение, появится страничка с графическим подтверждением подключения. Если соединение не было установлено, нажмите на кнопку Having Trouble? и следуйте появившимся инструкциям.

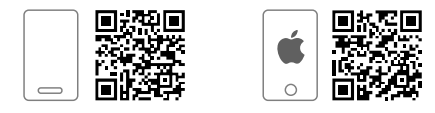

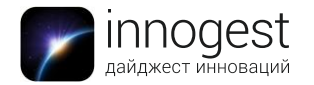

7. Нажмите Continue.

## Управление настройками совместного пользования

По умолчанию все ваши изображения становятся доступны сообществу popSLATE. Если вы хотите изменить данные настройки, выполните следующие действия:

1. Выберите пункт Settings в меню Edit Profile.

2. Установите слайдер Share pops by default в положение ON (оранжевый индикатор), если вы хотите делиться своими изображениями с другими участниками сообщества popSLATE. Помните: даже после включения данной опции вы можете выбирать параметры шеринга для каждого отдельного изображения (как это сделать, описано ниже).

3. Установите слайдер Share pops by default в положение OFF (серый индикатор), если вы не хотите делиться своими изображениями с другими пользователями.

# Конфигурация настроек совместного использования для отдельных изображений

Чтобы запретить шеринг отдельного изображения, щелкните на иконку ... в нижнем правом углу, затем выберите Don't share. В левом верхнем углу изображения появится маленькая иконка замка – эта фотография больше не будет доступна другим членам сообщества popSLATE.

# Активация режима Follow

1. Зайдите в приложение popSLATE и щелкните на пункт Explore.

2. Нажмите на Search, чтобы найти друзей, или выберите заинтересовавший вас канал из списка Featured Channels.

3. Нажмите на кнопку Follow рядом с иконками людей, фотографии которых вы хотите видеть в своем окне Feed.

# Отмена режима Follow

Вы можете деактивировать режим Follow, пройдя в профиль выбранного пользователя и нажав Stop Following This Channel.

- 1. Нажмите Search.
- 2. Введите имя или логин человека, которого вы хотите найти.
- 3. Нажмите Stop Following This Channel.

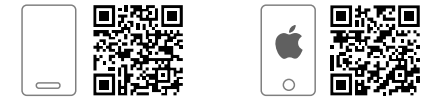